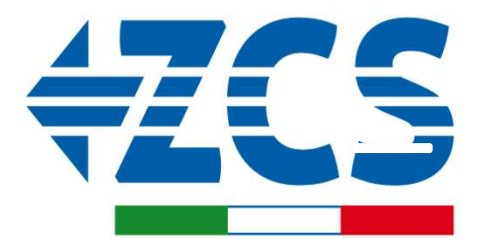

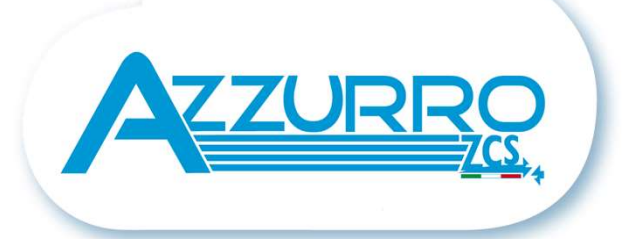

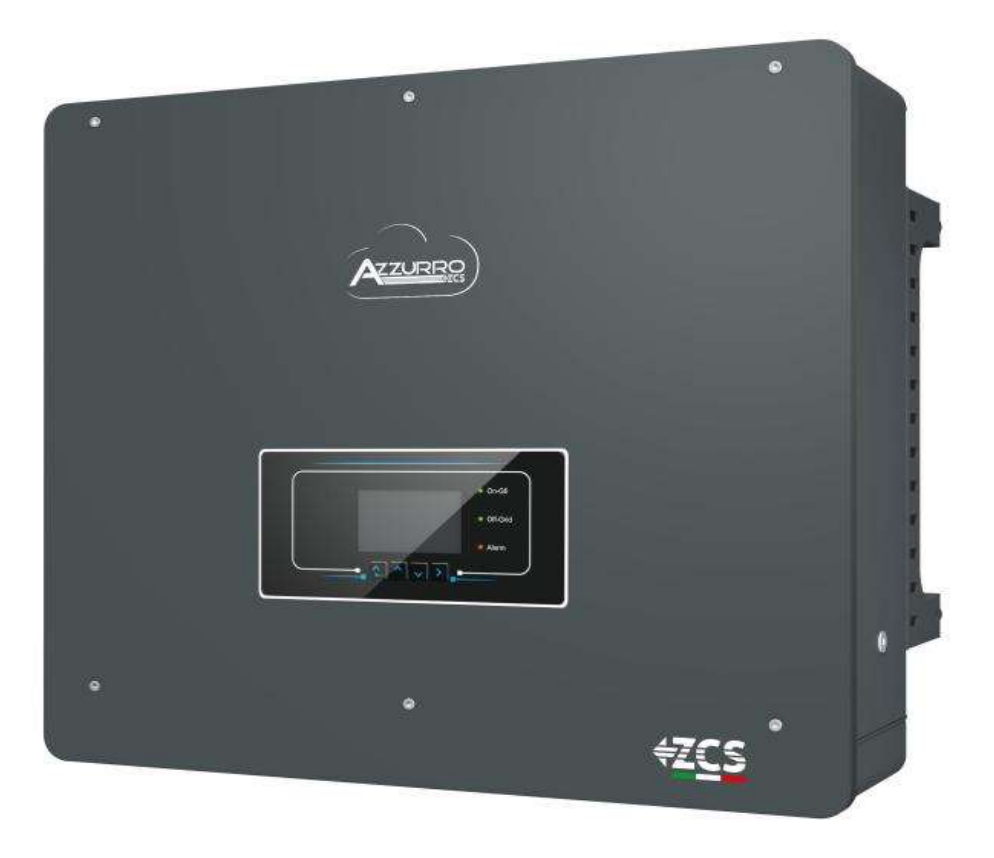

# QUICK GUIDE HYBRID INVERTER 5-20-ZSS

Rev. 1.4 – 19/07/2022

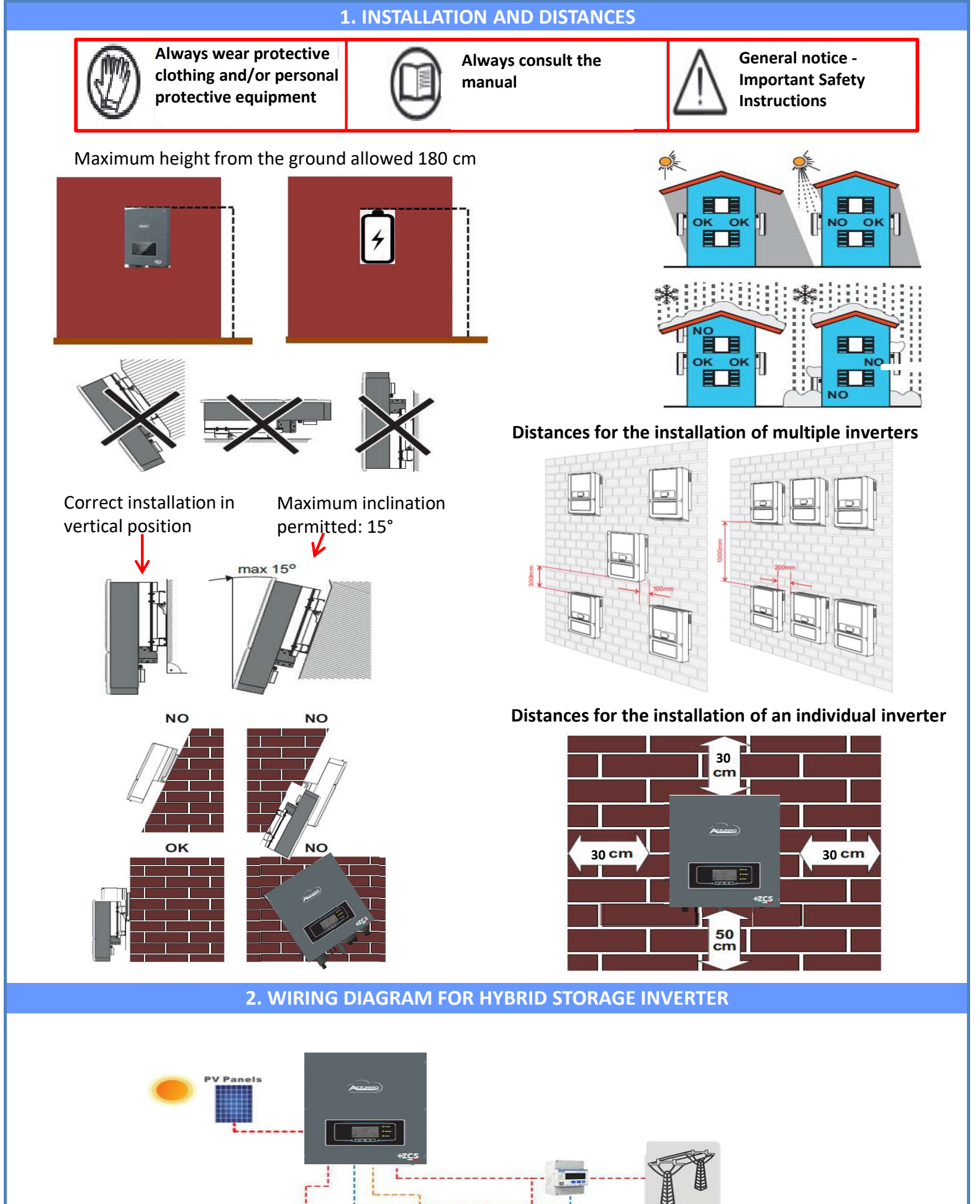

**Note:** If the hybrid inverter is to be installed under different conditions from those shown in the diagrams above, contact technical support to check whether it is feasible.

Normal Load

Critical Load

Storage Battery

Grid

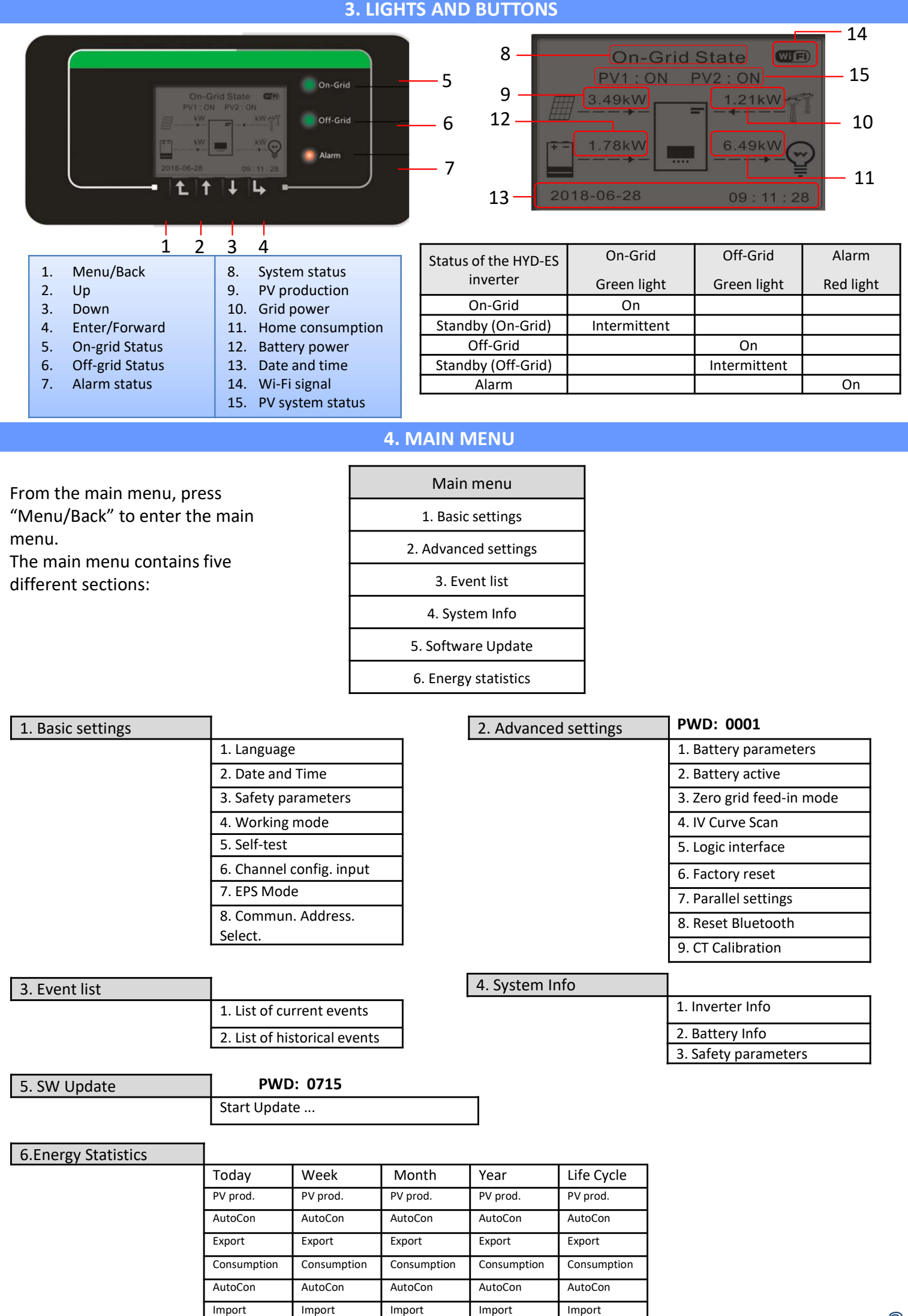

#### 5. QUICK INFO ON SYSTEM STATUS

# Press the " $\downarrow$ " key once from the main menu to access the instantaneous information on the battery and AC grid.

| Grid Informa   | ation   | Battery Ir   | nformation |
|----------------|---------|--------------|------------|
| nase R(V)      | 228.9V  | Battery1(V)  |            |
| ase S(V)       | 227.8V  | Battery1(A)  |            |
| nase S(V)      | 227.0V  | Battery1(P)  |            |
| nase R Current | 1.28A   | Temp. Batt1  |            |
| nase S Current | 1.28A   | DODBatt1     |            |
| hase T current | 1.27A   | SOH Batt1    |            |
| equency        | 50.02Hz | Batt1 Cycles | 55         |
|                | DOWN    | UP           | DOWN       |
|                |         |              |            |

| Battery Inform  | nation |
|-----------------|--------|
| PV1 voltage     | 525.8V |
| PV1 Current     | 525.8V |
| PV1 Power       | 0.02kW |
| PV1 Voltage     | 525.8V |
| PV1 Current     | 525.8V |
| PV1 Power       | 0.02kW |
| INV Temperature | 25°C   |
|                 | DOWN   |

Press the " $\uparrow$ " key once from the main menu to access the instantaneous information on the DC side of the inverter.

#### 6. OPERATING STATUSES IN AUTOMATIC MODE

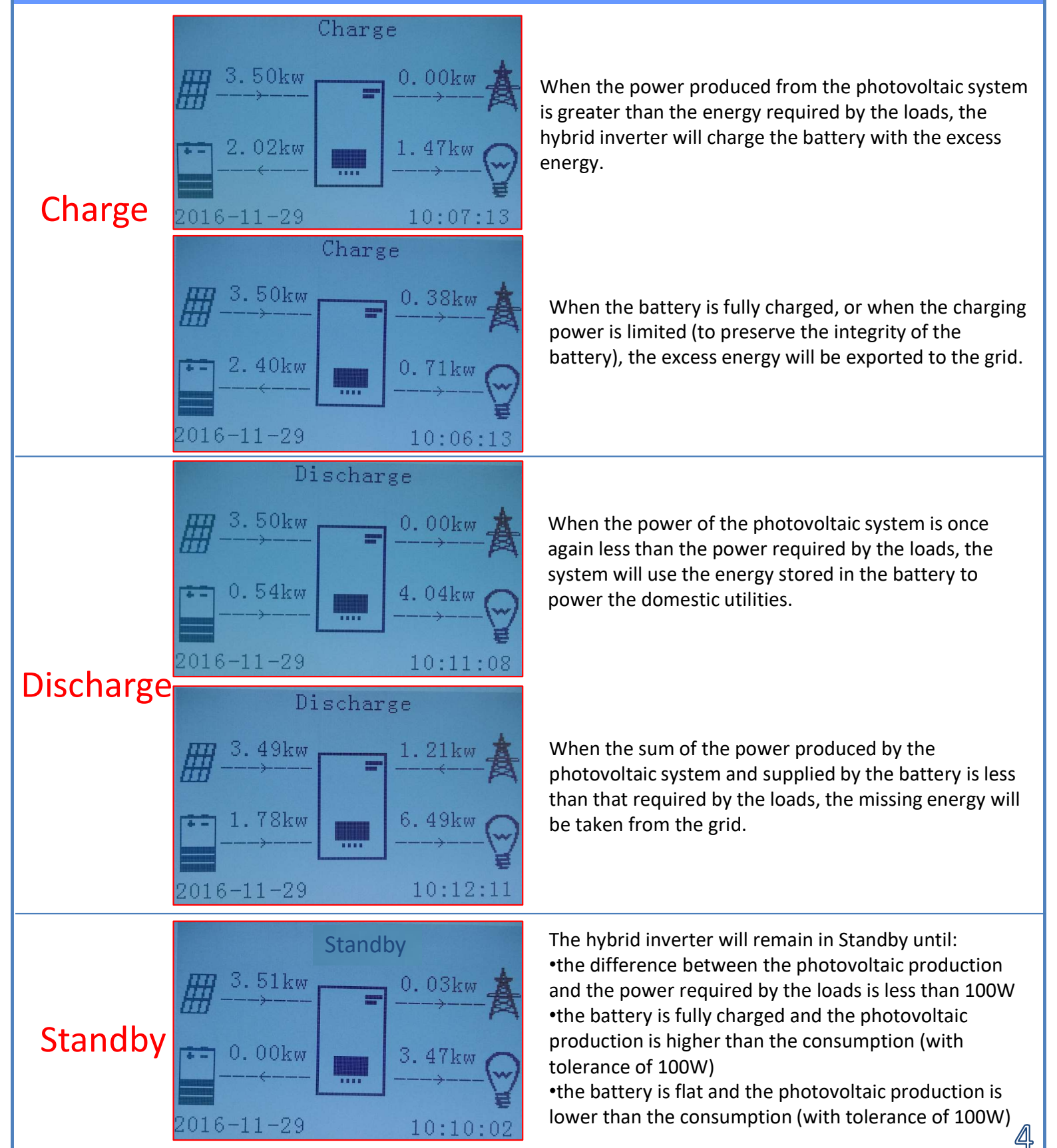

#### 7. QUICK INFO ON SYSTEM STATUS

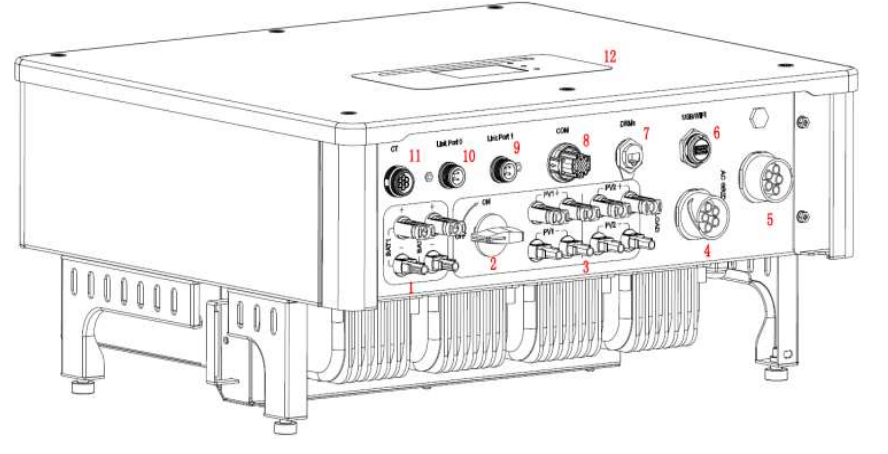

| 1 | Battery input terminals         | 7  | DRMs                           |
|---|---------------------------------|----|--------------------------------|
| 2 | DC Switch                       | 8  | СОМ                            |
| 3 | PV input terminals              | 9  | Port 1 for parallel connection |
| 4 | Privileged load connection port | 10 | Port 0 for parallel connection |
| 5 | Grid connection port            | 11 | CT (current sensors)           |
| 6 | USB/Wi-Fi                       | 12 | LCD                            |

#### 8. PHOTOVOLTAIC CONNECTION

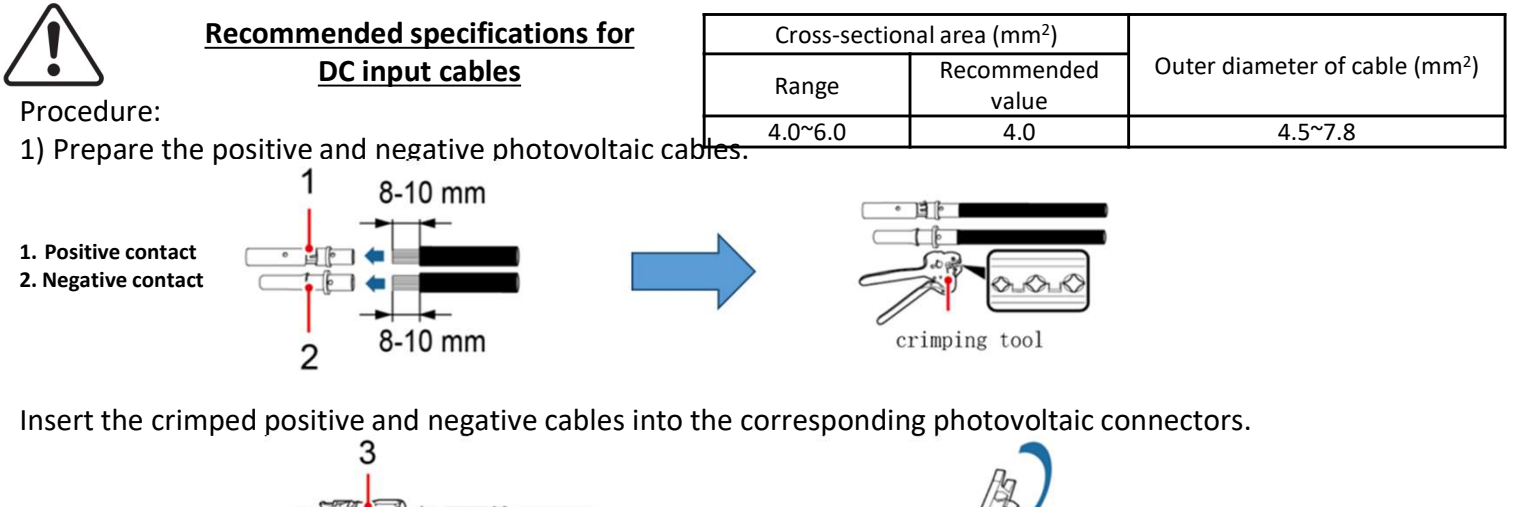

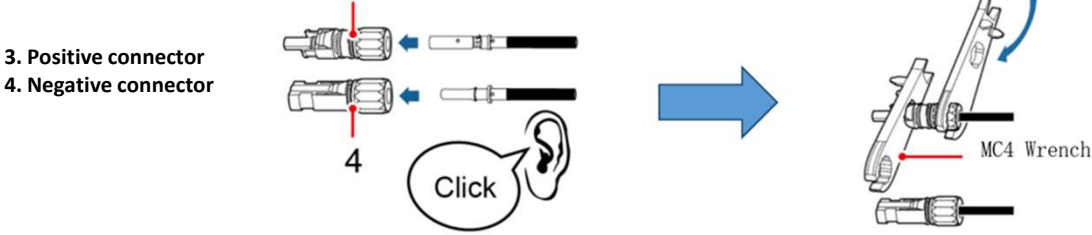

Make sure that all the DC string parameters are acceptable to the inverter according to the technical specifications given in the datasheet and in the Azzurro ZCS configurator.

In addition, check that the polarities of the photovoltaic cables are correct. Insert the positive and negative connectors in the HYD-ES inverter until you hear a "click."

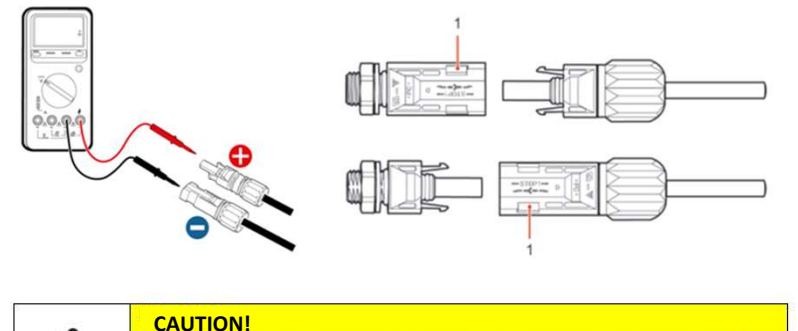

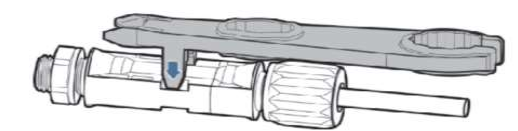

Use a MC4 wrench to disconnect the photovoltaic connectors

Before removing the PV positive and negative connectors, make sure that the DC circuit breaker is open.

#### 9. 1. 1 PYLONTECH BATTERY CONNECTION - 1 BATTERY TOWER

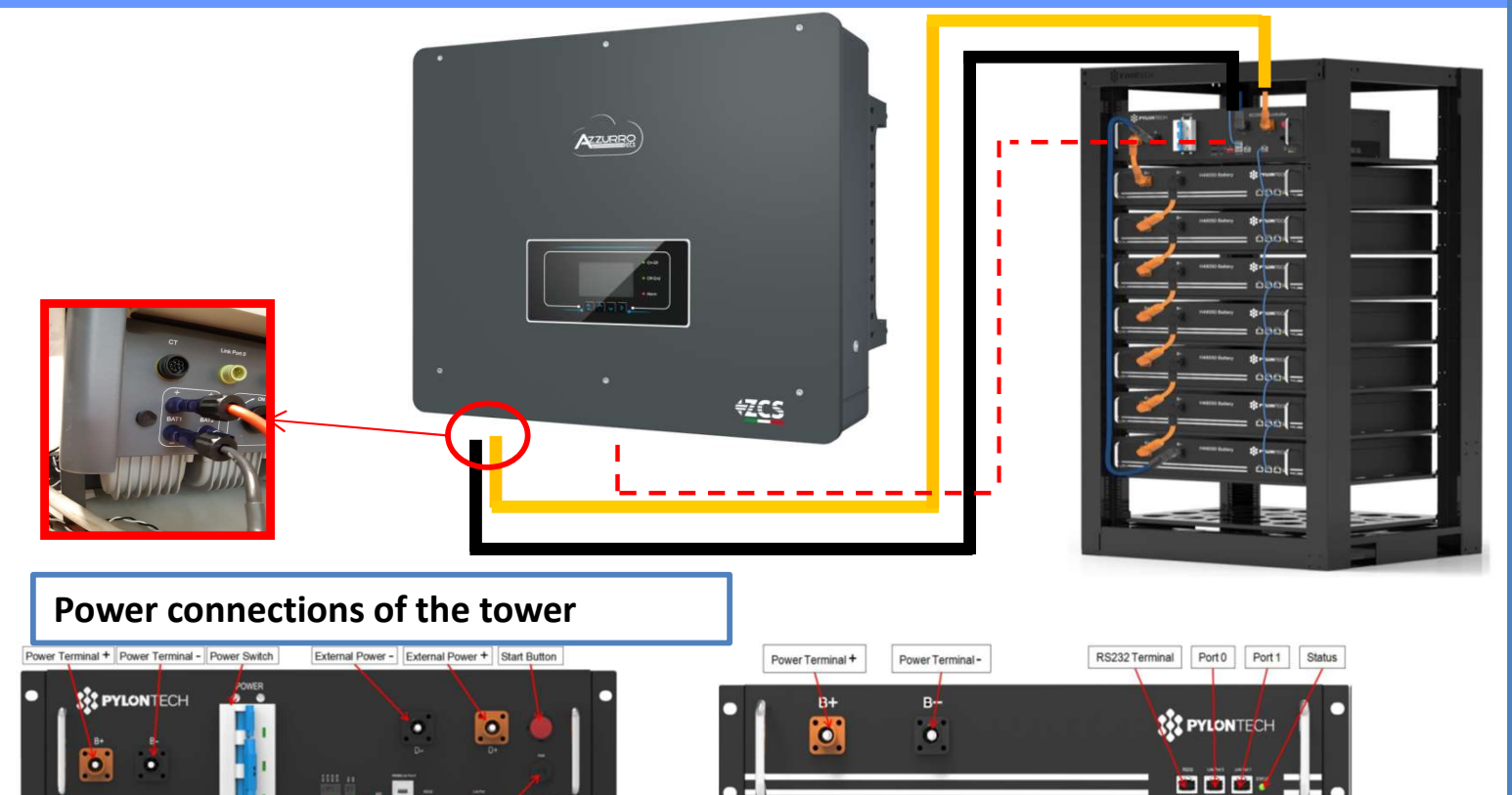

Dry Contact Terminal Reset ADD CAN / RS485 [RS232] Port 1 [12vDC Output Terminal Status [SOC]

BMS

Battery module

# The BMS is connected to the series of modules:

Negative input of the BMS connected to the negative input of the last module in the series
Positive input of the BMS connected to the positive input of the first battery module

# The modules are connected IN SERIES to each other:

•Negative input of the first battery module connected to the positive input of the second,

•Negative input of the second connected to the positive of the third module

•....

•Negative input of the second-last connected to the positive of the last module

<u>Connect the rack to the ground</u> system and screw each module to the rack

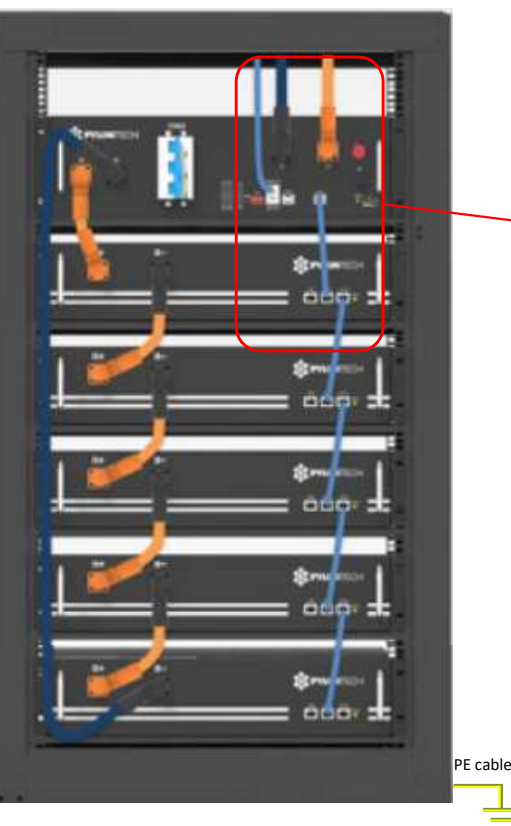

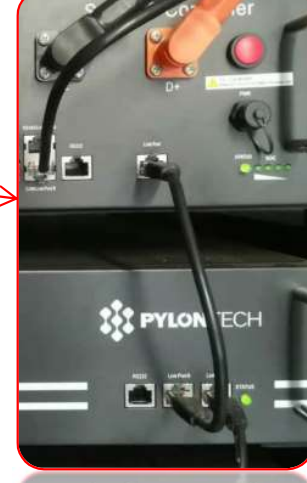

The communication connections must be arranged as follows: •Link port of the BMS connected to link port 0 of the first battery •Link port 1 of the first battery connected to link port 0 of the second

•...

•Link port 1 of the second-last battery connected to the last.

# **BMS - Inverter communication connections**

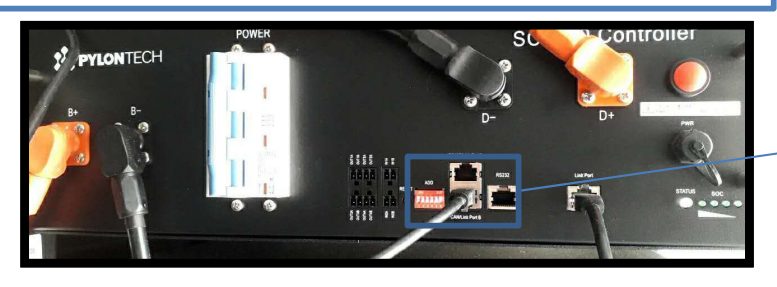

Battery communication: •Communication ADDRESS: **000000** •Battery-Inverter communication cable connection Link port B input

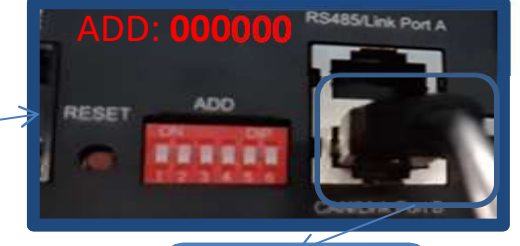

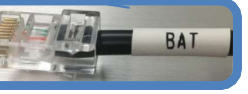

## **BMS - Inverter Power Connections**

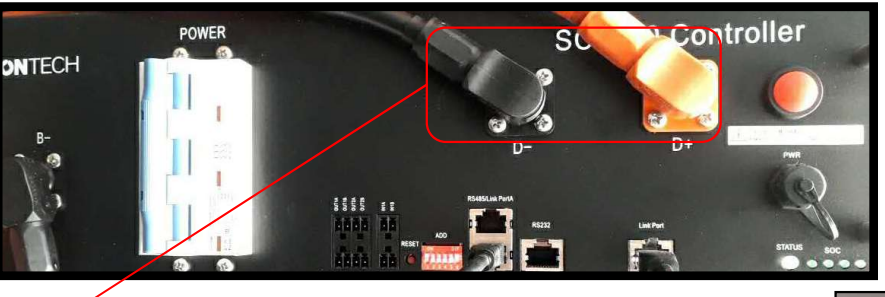

Cable ends with fast connectors to be connected to BMS

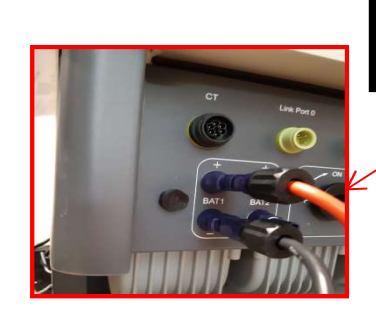

Cable ends with MC4 connectors to be connected to BAT1 input of the inverter

#### Power cables supplied

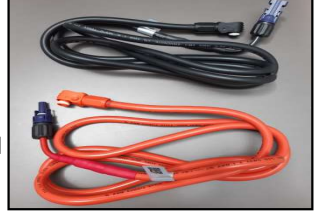

### 9. 1. 2 PYLONTECH BATTERY CONNECTION – DOUBLE BATTERY TOWER

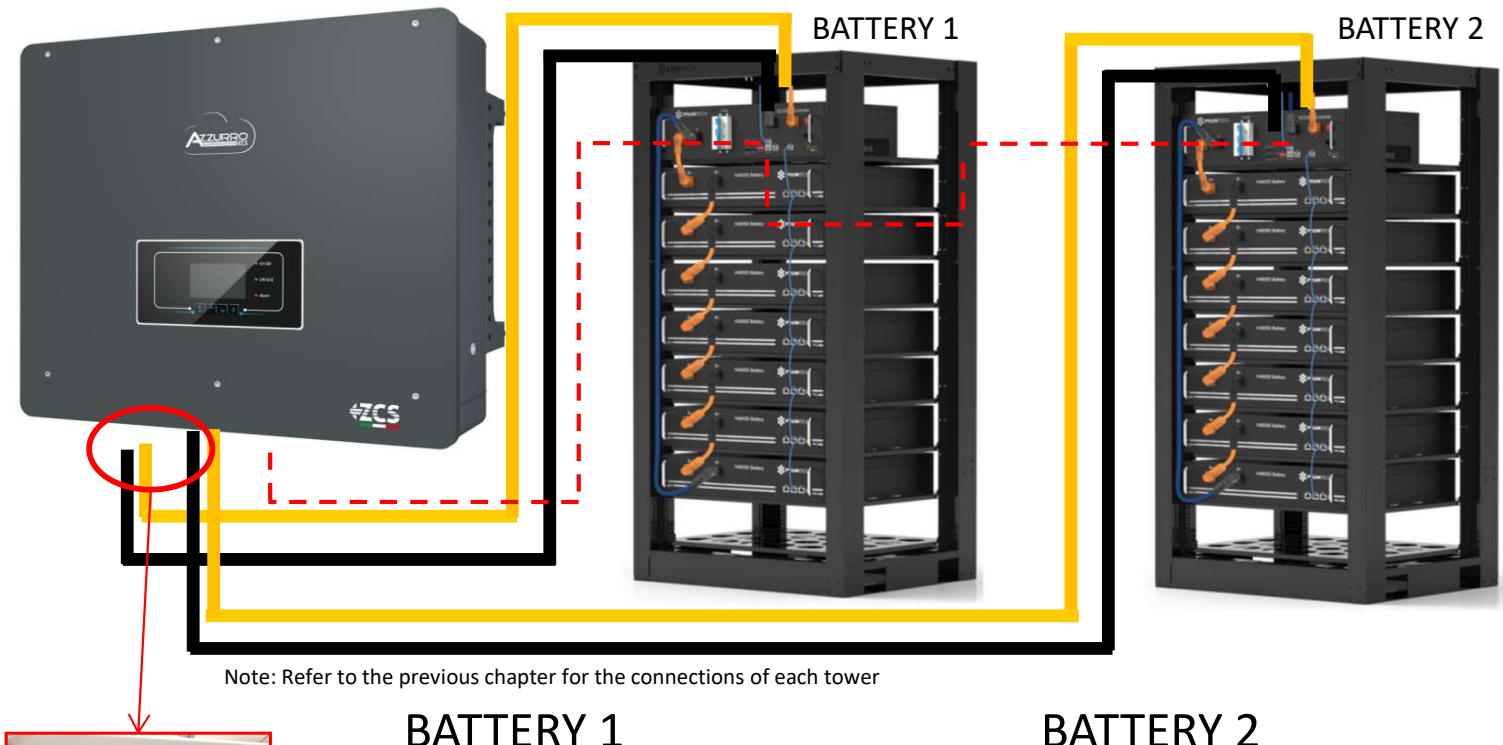

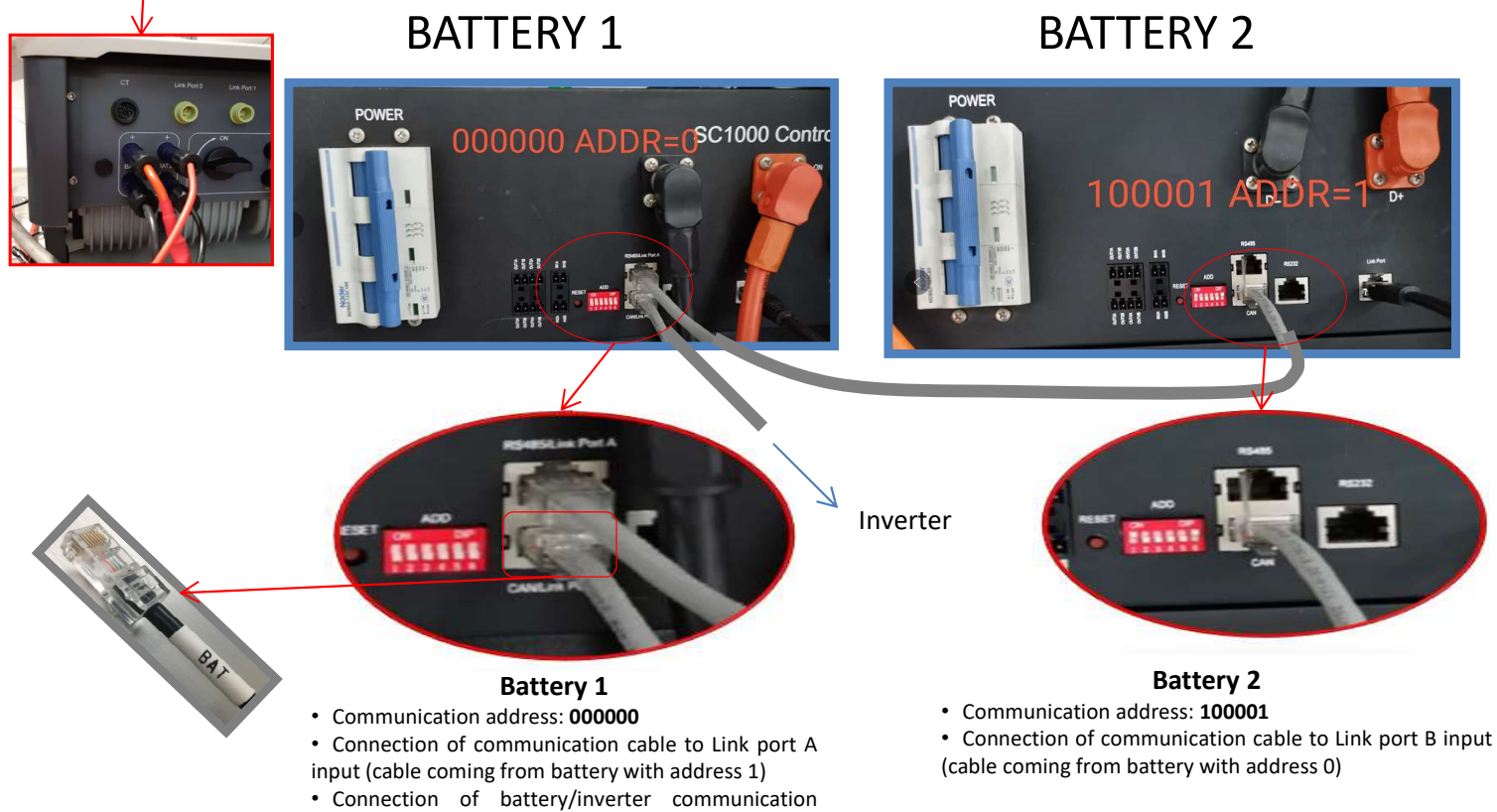

cable to Link port B input

7

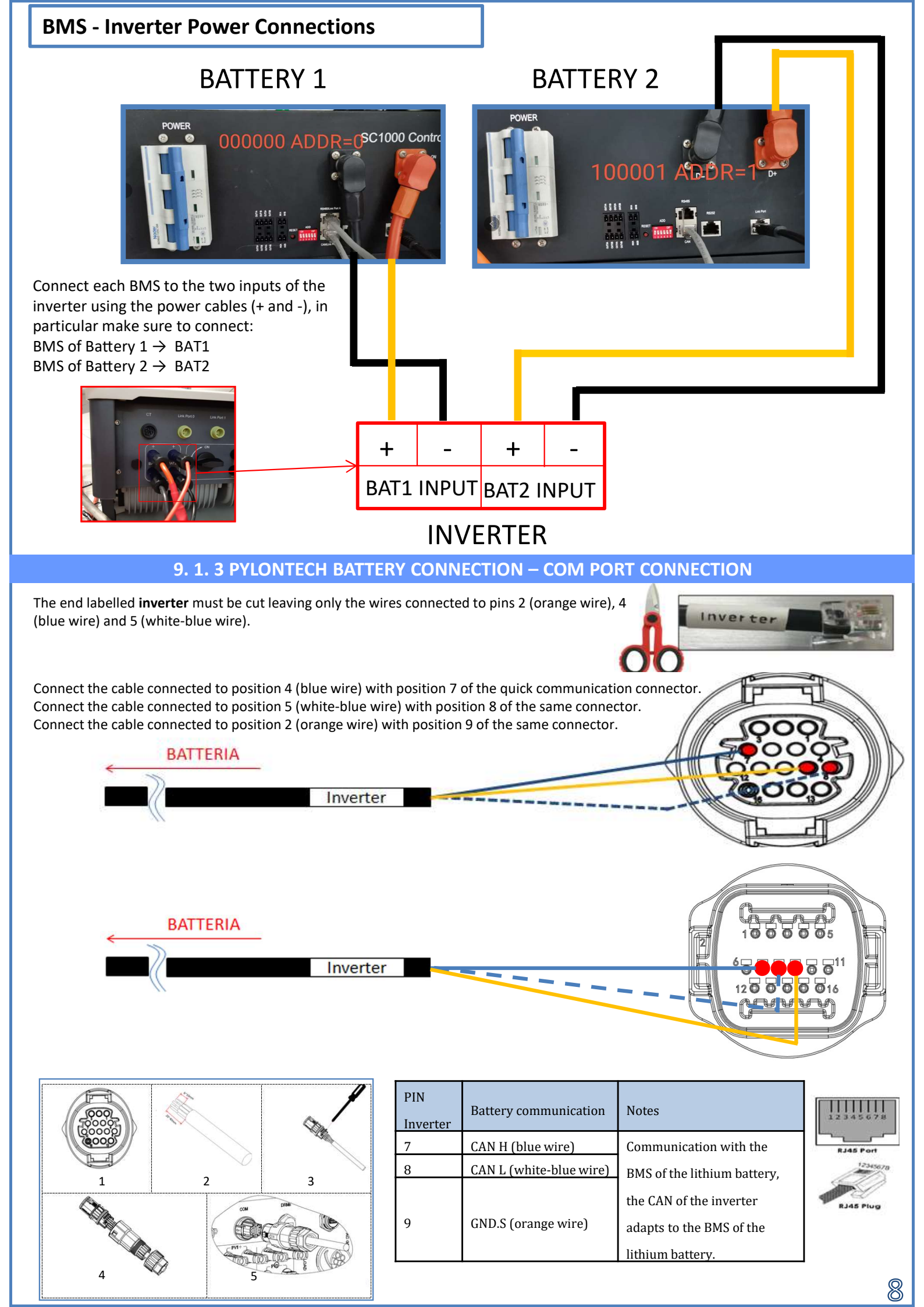

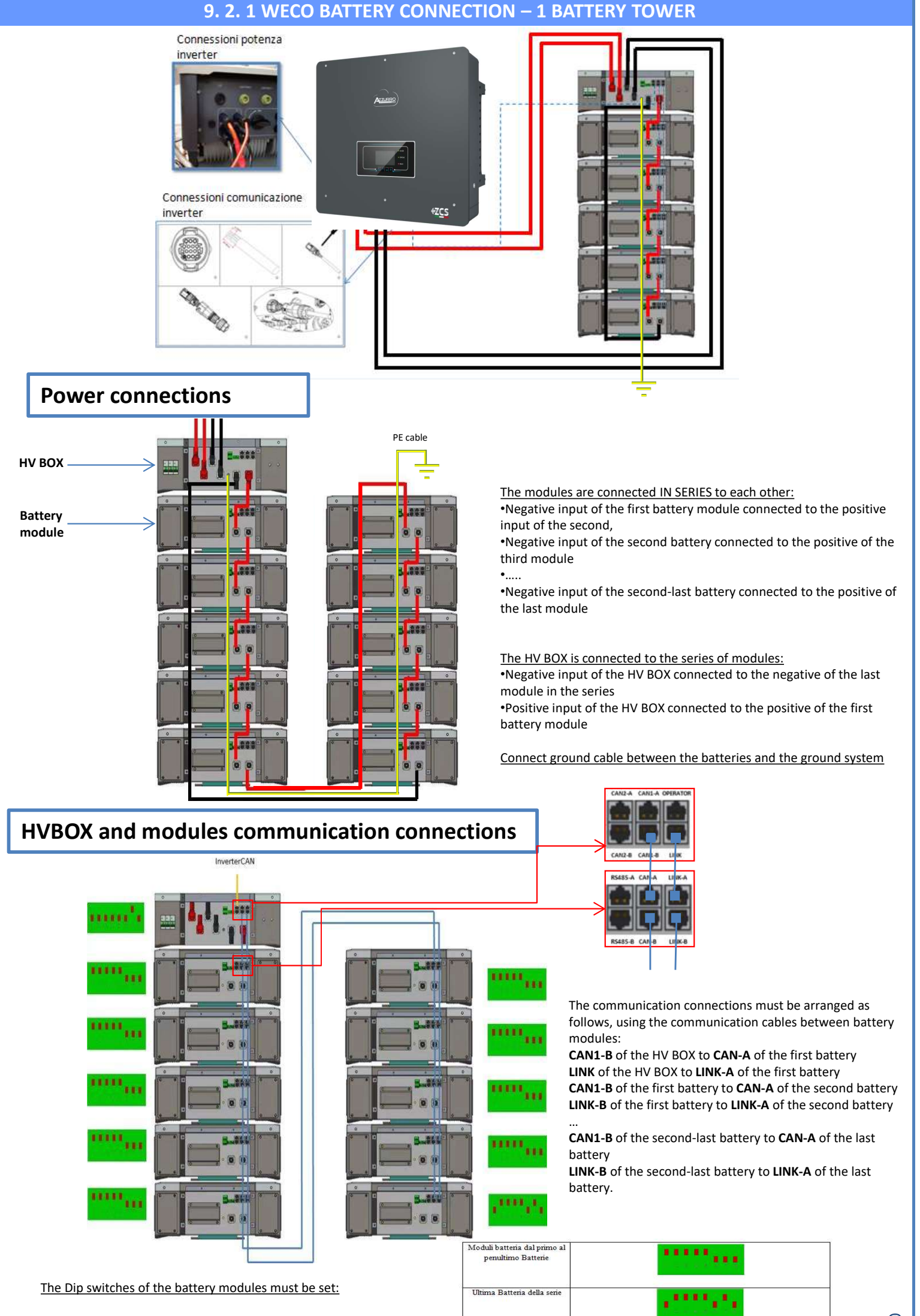

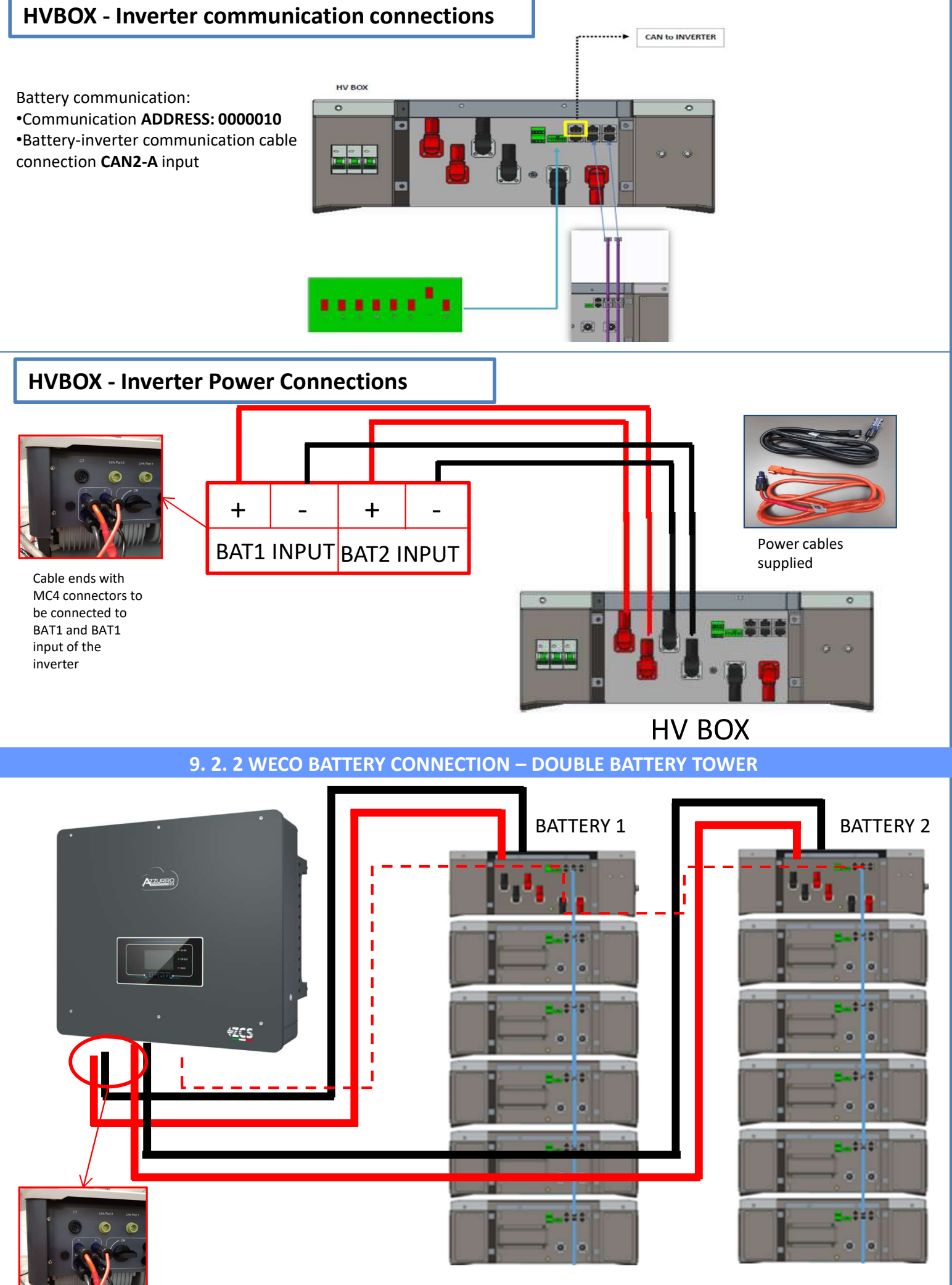

Note: Refer to the previous chapter for the connections of each tower

In the case of two battery towers, the **dip switches** of the HV BOXES should be set as follows: •Battery Tower 1 Set address to **ADD=00000000** •Battery Tower 2 Set address to **ADD=10000010** 

Communication between the two HV boxes:

A cable from the **CAN2-A** input of the HV BOX of tower 2 must be connected to the **CAN2-A** input of the HV BOX of tower 1; finally, the Inverter/HV BOX communication cable must be inserted in the **CAN2-B** port of the same HV BOX, and must be connected to the **COM** of the inverter.

# **HVBOX - Inverter Power Connections**

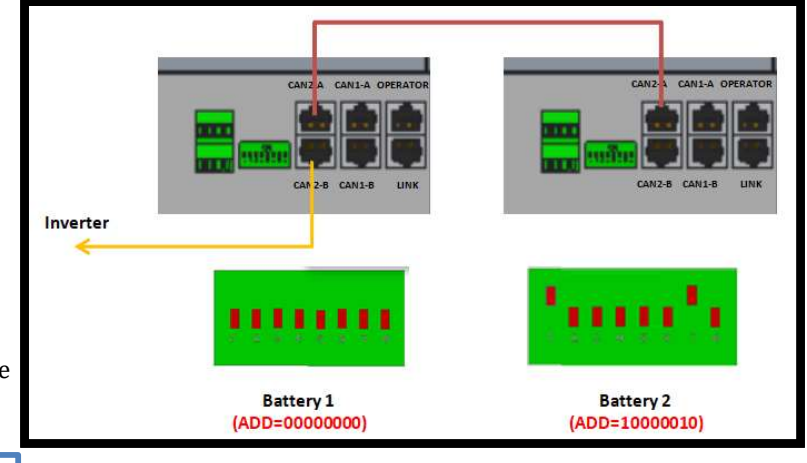

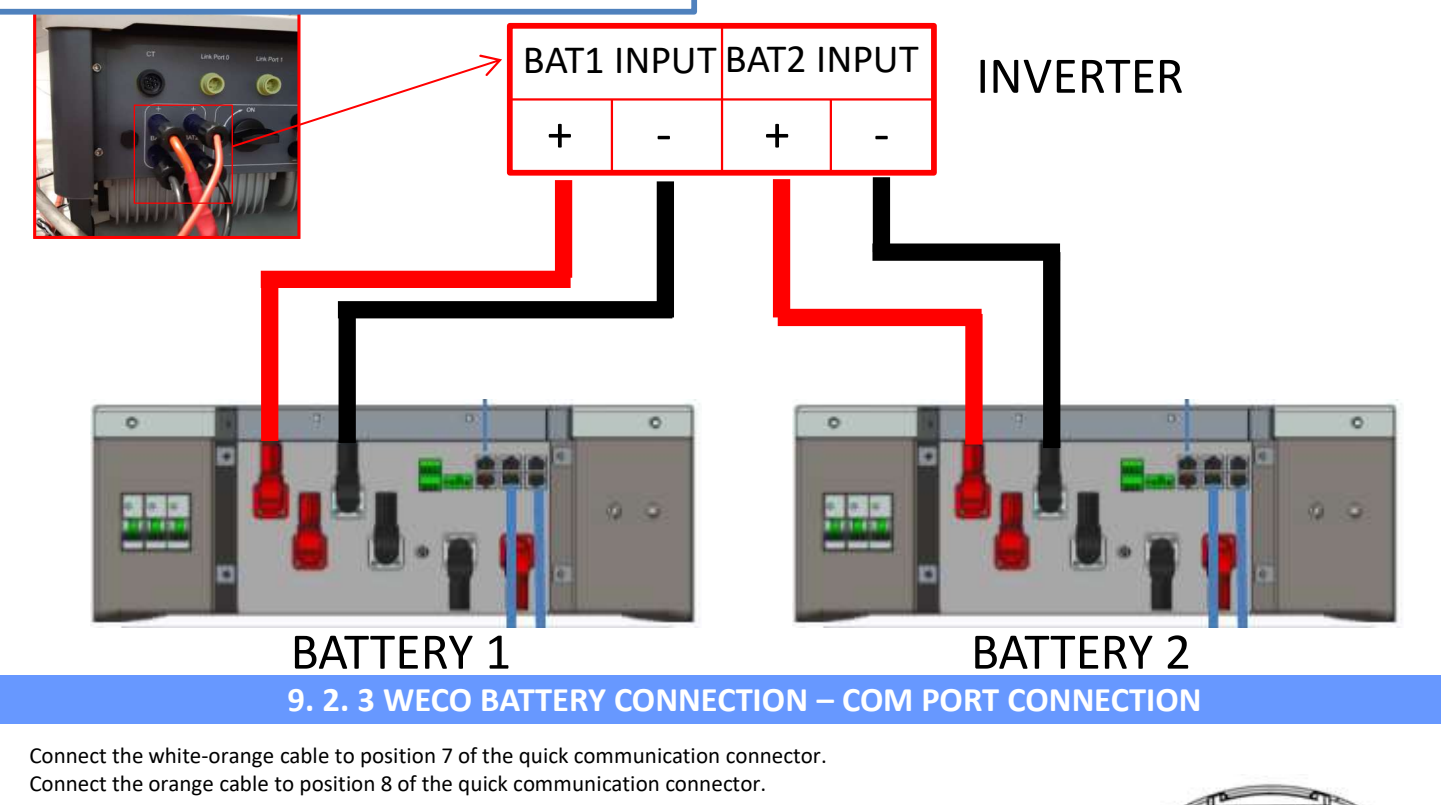

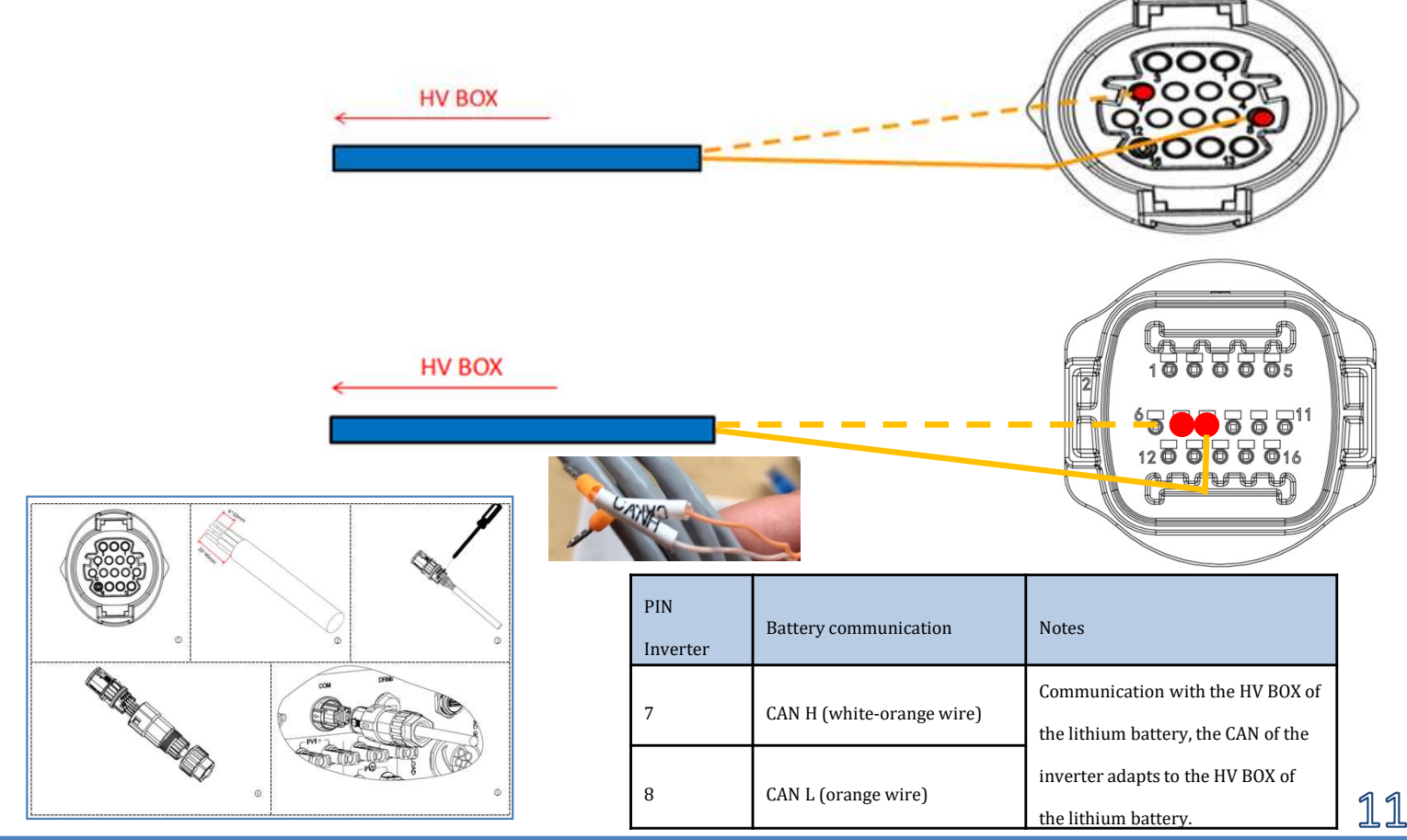

#### 9. 3. 1 WECO 5K3XP BATTERY CONNECTION - 1 BATTERY TOWER

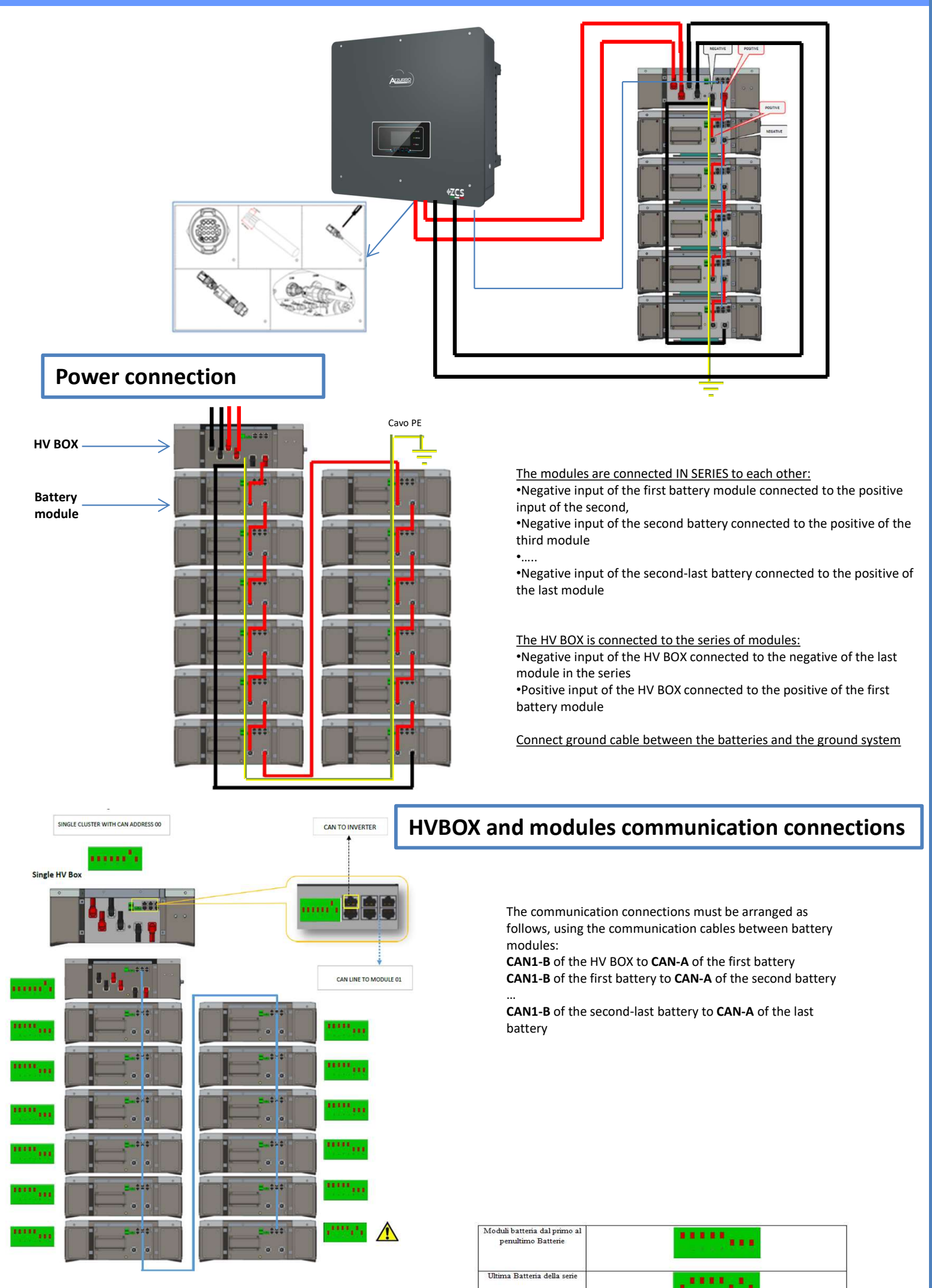

The Dip switches of the battery modules must be set:

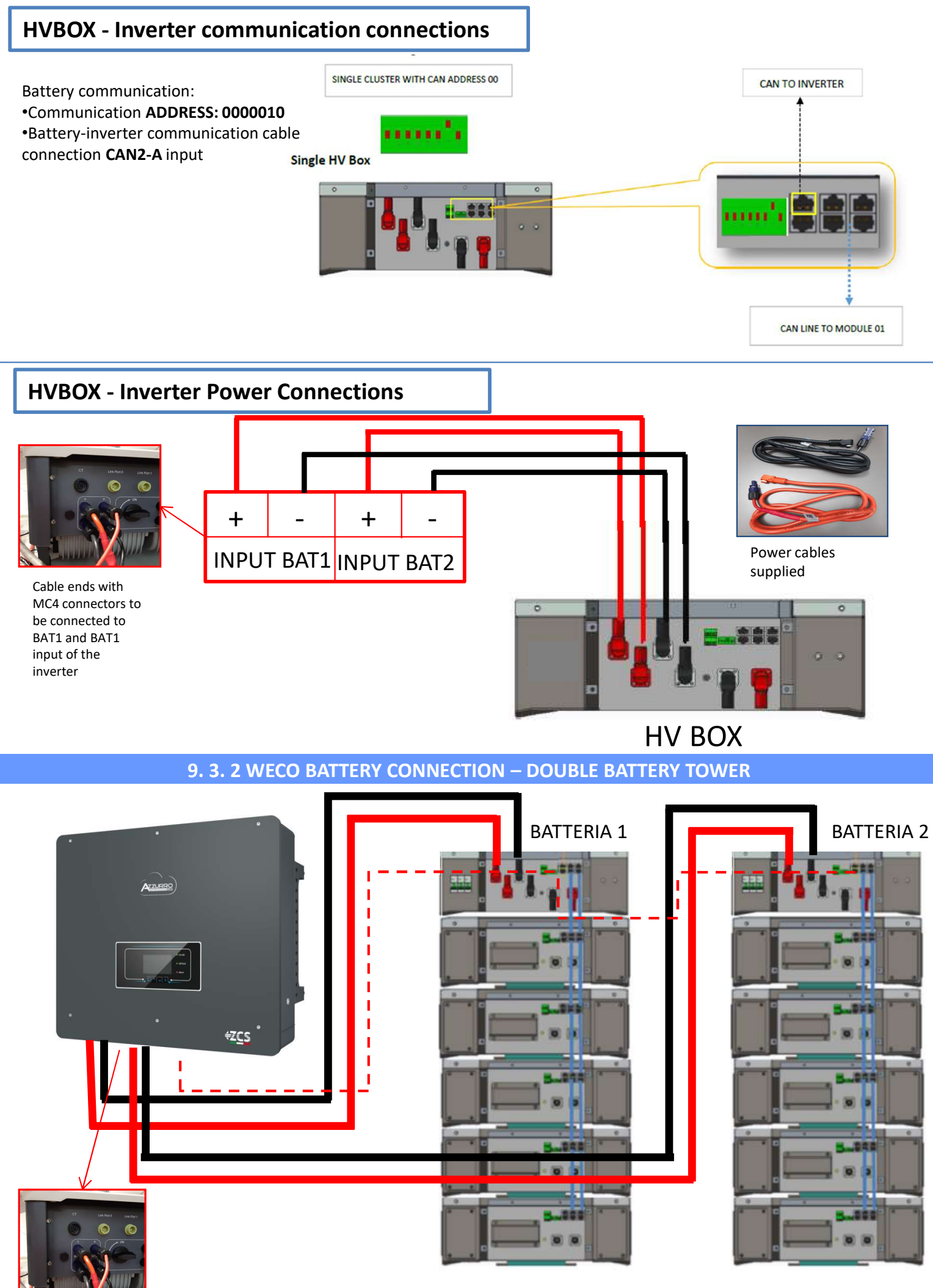

Note: Refer to the previous chapter for the connections of each tower

13

In the case of two battery towers, the **dip switches** of the HV BOXES should be set as follows: •Battery Tower 1 Set address to **ADD=00000010** •Battery Tower 2 Set address to **ADD=10000000** 

Communication between the two HV boxes: A cable from the **CAN2-A** input of the HV BOX of tower 2 must be connected to the **CAN2-A** input of the HV BOX of tower 1; finally, the Inverter/HV BOX communication cable must be inserted in the **CAN2-B** port of the same HV BOX, and must be connected to the **COM** of the inverter.

# **HVBOX - Inverter Power Connections**

![](_page_13_Figure_3.jpeg)

![](_page_13_Figure_4.jpeg)

#### SHUTTING DOWN PROCEDURE

To turn off the HV BOX of any cluster connected to the inverter, it is important to follow the procedure.

- 1. Turn off the PV INPUT from the inverter by turning the DC switch of the inverter;
- 2. If the DC switch is not integrated in the inverter, open the PV circuit of the inverter (fuse or string insulator);
- 3. Disable any charging or discharging process by adjusting the inverter settings;
- 4. Wait for the inverter to finish charging or discharging;
- 5. Turn off the HV BOX manual switch on the front of the HV BOX;
- 6. Wait 60 seconds and disconnect the inverter power from the HV BOX (quick connectors CH1 and CH2) All input cables coming from the inverter must be disconnected from the HVBOX.

MAINTENANCE AND / OR REPLACEMENT OF THE AT BOX in addition to the previous operations

- 1. Disconnect the Positive Input from the 1st battery to the HV BOX;
- 2. Disconnect the negative input from the last battery to the HV BOX;
- 3. Disconnect the CAN / BMS cable;
- 4. Disconnect and the CAN cable;
- 5. Loosen the support bracket from the first.

![](_page_14_Picture_15.jpeg)

![](_page_14_Figure_16.jpeg)

![](_page_14_Picture_17.jpeg)

#### **10. DIRECT READING VIA CURRENT SENSORS**

#### Single-line diagram of hybrid inverter with CTs read mode on exchange

![](_page_15_Figure_2.jpeg)

To allow the system to correctly read the current flows of the system, use the "CT Calibration" function in the advanced settings of the device. For the inverter to perform this operation, it is necessary that:

2. Advanced settings

Psw 0001

9. CT Calibration

- •The system is connected to the grid
- •The batteries are present and switched on
- •The loads in the system are off
- Photovoltaic production is off

In this way, the system will automatically set the position of each sensor in the correct phase and the direction in line with the system's current flows.

#### **11.1 METER READING**

![](_page_15_Figure_10.jpeg)

Single-line diagram of hybrid inverter with meter reading mode on exchange and external production

![](_page_15_Figure_12.jpeg)

![](_page_16_Figure_0.jpeg)

2. Connect PIN 10 of the Meter to the neutral cable (N), connect PINs 2, 5 and 8 to phases R, S and T respectively. CT connections, the terminals of the sensor positioned on **phase R** must be connected to **PIN 1** (red wire) and **PIN 3** (black wire). The terminals of the sensor positioned on phase S must be connected to PIN 4 (red wire) and PIN 6 (black wire). The terminals of the sensor positioned on phase T must be connected to PIN 7 (red wire) and PIN 9 (black wire). Position the sensors, paying attention to the direction on the sensor itself (arrow pointing towards the grid). ATTENTION: hook the CT sensors to the phases only after connecting them to the Meter.

NOTES: For distances between the meter and hybrid inverter of more than 100 metres, it is recommended to connect two 120 OhM resistors along the 485 daisy chain: the first to the inverter (between PIN 5 and PIN 6 of the inverter COM), the second directly to the meter (PIN 24 and PIN 25)

![](_page_16_Figure_4.jpeg)

2. Connect PIN 10 of the Meter to the neutral cable (N), connect PINs 2, 5 and 8 to phases R, S and T respectively. CT connections, the terminals of the sensor positioned on phase R must be connected to PIN 1 (red wire) and PIN 3 (black wire). The terminals of the sensor positioned on phase S must be connected to PIN 4 (red wire) and PIN 6 (black wire). The terminals of the sensor positioned on **phase T** must be connected to **PIN 7** (red wire) and **PIN 9** (black wire). Position the sensors, paying attention to the direction on the sensor itself (arrow pointing towards the grid). ATTENTION: hook the CT sensors to the phases only after connecting them to the Meter.

![](_page_16_Picture_6.jpeg)

![](_page_16_Picture_7.jpeg)

NOTES: For distances between the meter and hybrid inverter of more than 100 metres, it is recommended to connect two 120 OhM resistors along the 485 daisy chain: the first to the inverter (between PIN 5 and PIN 6 of the inverter COM), the second directly to the meter (PIN 24 and PIN 25).

#### 11.2 METER SETTING

#### To configure the device in read mode on the exchange, enter the settings menu as shown below: • Press SET and the word CODE will appear

•Enter the number "701":

- 1. From the first screen where the number "600" will appear, press the " $\rightarrow$ " key once to write the number "601".
- 2. Press "SET" twice to move the cursor left,
- highlighting "601";
- 3. Press the " $\rightarrow$ " key once more to write the number "701"
- Note: In case of error, press "ESC" and then "SET" again to reset the required code.

•Confirm by pressing **SET** and to enter the settings menu.

- •Enter the following menus and set the parameters indicated:
  - **1. CT**:
    - Press SET to enter the menu a.
    - b. Write "40":
    - a. From the first screen where the number "1" appears, press the " $\rightarrow$ " key repeatedly until the number "10" is written.
    - b. Press **SET** once to move the cursor left, highlighting "10"
    - Press the " $\rightarrow$ " key repeatedly until the number "40" is written. C.
    - Press "ESC" to confirm and " $\rightarrow$ " to scroll to the next setting. d.

![](_page_17_Figure_18.jpeg)

Note: In case of CT sensors other than those supplied, enter the correct transformation ratio.

**Note**: In case of error, press "SET" until the thousand digit is highlighted and then press " $\rightarrow$ " until only the number "<u>1</u>" is displayed; at this point, repeat the above procedure.

CHNT

#### ADDRESS: 2.

- a. Press **SET** to enter the menu:
- Leave "01" for Meter on exchange b.
- Write "02" (by pressing " $\rightarrow$ " once from screen "01"). With address c. 02, the inverter assigns the data sent by the meter as production power. A maximum of 3 meters can be set for the production (Addresses 02, 03 and 04)

![](_page_17_Figure_25.jpeg)

![](_page_17_Picture_26.jpeg)

三相四规电子式电解表(导机

01

# Meter on Exchange

Meter on Production

d. Press "ESC" to confirm.

#### **11. 3 CHECKING THE CORRECT READING OF THE METER**

In order to verify the correct reading of the meter on exchange, make sure that the hybrid inverter and any other PV production sources are switched off. Switch on loads greater than 1 kW for each of the three phases of the system.

Stand in front of the meter and use the " $\rightarrow$ " keys to scroll through the items, and "ESC" to go back, checking that:

- The Power Factor values for each phase Fa, Fb and Fc 1. (phase shift between voltage and current) are between 0.8-1.0. If the value is lower, move the sensor to one of the other two phases until the value is between 0.8-1.0.
- The Pa, Pb and Pc Powers are: 2. •Greater than 1 kW. •In line with the home consumption. •The sign in front of each negative value (-). In the case of a positive sign, reverse the direction of the toroidal winding in question.

In the case of a meter for reading the production of existing photovoltaic systems, repeat the previous steps :

- 1. Check the Power Factor as described in the previous case.
- 2. This time the sign of the powers must be positive for Pa, Pb, and Pc
- 3. Switch on the Hybrid Inverter, check that the total PV power value (Pt) is in line with the value shown on the inverter's display.

![](_page_17_Picture_39.jpeg)

![](_page_18_Figure_1.jpeg)

![](_page_18_Picture_2.jpeg)

### **13. INITIAL START-UP**

# **IMPORTANT:** Use a PC and USB in the event of update requests and country code settings different from the default setting.

- 1. Set the DC switch of the inverter to ON
- 2. Wait for the display to turn on

(you will see a normal indication of a no grid fault)

- 3. Turn on the **Pylontech** battery
  - a) Switch on the BMS (shown in figure below):
  - b) Turn on the Power Switch (DC disconnect switch)
  - c) Press the red START button for one second

![](_page_18_Picture_12.jpeg)

4. Supply AC voltage to the inverter via the dedicated switch

Turn on the **WeCo** battery

To start the HV BOX module, simply arm the GENERAL BREAKER present on the front of the HV BOX.

![](_page_18_Picture_17.jpeg)

#### **14. FIRST CONFIGURATION**

| Parameters                                        | Notes                                                                                           |
|---------------------------------------------------|-------------------------------------------------------------------------------------------------|
| 1. OSD language options                           | Default English                                                                                 |
| 2. Setting of date and time, confirmation         | Use display keys                                                                                |
| 3. Importing safety parameters<br>(country code)* | Select the correct country in accordance with the requirements of the local energy authorities. |
| 4. Setting the input channel**                    | Default order: BAT1, BAT2, PV1, PV2                                                             |
| 5. Setting the battery parameters***              | The default values are shown according to the input channel configured                          |
| 6. The set-up is completed                        |                                                                                                 |

#### \*3. Importing safety parameters (country code)

![](_page_19_Figure_3.jpeg)

![](_page_19_Figure_4.jpeg)

#### \*\*\*5. Setting the battery parameters

#### A. Single Pylontech battery

tower

| • | y | ioniceen | Dutter | <b>y</b> |
|---|---|----------|--------|----------|
|   |   |          |        |          |
|   |   |          |        |          |

![](_page_19_Figure_9.jpeg)

### B. Single WECO battery

| tower                      |        |
|----------------------------|--------|
| BATTERY 1                  |        |
| 1.Battery Type             | WECO   |
| 2.Battery Address          | 00     |
| 3.Maximum Charge (A)       | 50.00A |
| 3.Maximum Discharge<br>(A) | 50.00A |
| 5.Depth of Discharge       | 90%    |
| 6.Save                     |        |
|                            |        |

#### C. Double Pylontech/WECO battery tower

| BATTERY 1                  |                | BATTERY 2                  |                |
|----------------------------|----------------|----------------------------|----------------|
| 1.Battery Type             | Pylon/<br>WECO | 1.Battery Type             | Pylon/<br>WECO |
| 2.Battery Address          | 00             | 2.Battery Address          | 01             |
| 3.Maximum Charge (A)       | 25.00A         | 3.Maximum Charge (A)       | 25.00A         |
| 3.Maximum Discharge<br>(A) | 25.00A         | 3.Maximum Discharge<br>(A) | 25.00A         |
| 5.Depth of Discharge       | 90%            | 5.Depth of Discharge       | 90%            |
| 6.Save                     |                | 6.Save                     |                |

#### **15. CHECKING THE INVERTER SETTINGS**

To check whether the parameters set are correct, enter the display menu under "Inverter Info" and check the data, especially those highlighted:

| Inverter Info (1)              |           |
|--------------------------------|-----------|
| Serial number : ZP1ES015L68007 | ≻Serial   |
| SW version:<br>V2.00           | ≻Softwo   |
| DSP1 SW version:<br>V030010    | ≻Serial I |
| DSP2 SW version:<br>V030010    | ≻Softwa   |

| Inver         | ter Info (2)         |
|---------------|----------------------|
| HW version:   | V001                 |
| Power level:  | 10 kW                |
| Country:      | 0: Italy CEI-021 Int |
| Service Code: | V030013              |

Channel 4:

|            | V030013       |                 |
|------------|---------------|-----------------|
|            |               |                 |
| Inve       | rter Info (3) |                 |
| Channel 1: | Bat input 1   | ➤Setting Batter |
| Channel 2: | Dat input 1   |                 |
| Channel 3: | Bat input 1   | Setting Batter  |
|            | D\/ Ipput 1   | Sotting DV 1 C  |

PV Input 1

≻Serial number of the machine ≻Software version installed

- Serial number of the machine
- Software version installed
- ➤Hardware version
- ≻Max inverter power
- ➤Country code for legislation
- Service Code Version

| Setting Battery 1 Channel  |
|----------------------------|
| ➤Setting Battery 2 Channel |
| ➢ Setting PV 1 Channel     |
| ➤Setting PV 2 Channel      |
|                            |

| Inver         | ter Info (1)   |
|---------------|----------------|
| Working mode: | Automatic mode |
| RS485 Modbus  | Address 01     |
| EPS Mode:     | Disabled       |
| IV Curve Scan | Disabled       |

| Inverte          | Inverter Info (4) |  |  |
|------------------|-------------------|--|--|
| Logic interface: | Disabled          |  |  |
| Set PF time:     |                   |  |  |
| DFLT: 0.000s     | SET : 0.000s      |  |  |
| Set QV time:     |                   |  |  |
| DFLT: 3.0s       | SET : 3.0s        |  |  |
| Power Factor :   | 100%              |  |  |

| Inverter Info (1)     |          |  |  |  |
|-----------------------|----------|--|--|--|
| 0 grid feed-in mode:  | Disabled |  |  |  |
| Insulation resistance | 404KOhm  |  |  |  |
|                       |          |  |  |  |

>Information on operating mode (must be automatic)

Communication address

➢Information on EPS mode

➢ Information on MPPT scan mode

>Information on DRMs0 mode (enable only for Australia)

Response delay in frequency

➢ Response delay in voltage

➢Power factor value

Information on maximum grid
 in-feed mode
 Measured value of the
 insulation resistance

#### **16. CHECKING THE BATTERY SETTINGS**

To check whether the parameters set are correct, enter the display menu under "Battery Info" and check the data, especially those highlighted

| Single tower                                                                                                    |                                                                                                    | Double<br>tower                                                                                                    |                                                                                                    |
|----------------------------------------------------------------------------------------------------|----------------------------------------------------------------------------------------------------|----------------------------------------------------------------------------------------------------|----------------------------------------------------------------------------------------------------|
| Battery Info (1)<br>Battery type: Pylon                                                                                                    | Battery Info (1)<br>Battery type: Pylon                                                                                                    | Battery Info (2)<br>Battery type: Pylon                                                                                                    | ≻Battery model set                                                                                                    |
| Bat Address: 00                                                                                                    | Bat Address: 00                                                                                                    | Bat Address: 01                                                                                                    | ≻Battery address                                                                                                    |
| Battery capacity:                                                                                                    | Battery capacity:                                                                                                    | Battery capacity:                                                                                                    | ≻Battery capacity in Ah                                                                                                    |
| Depth of Discharge :<br>90% (EPS) 90%                                                                                                    | Depth of Discharge :<br>90% (EPS) 90%                                                                                                    | Depth of Discharge :<br>90% (EPS) 90%                                                                                                    | ≻Battery discharge<br>percentage                                                                                                    |
| Battery Info (2)<br>Max charge curr. (A) :<br>BMS: 25.00A SET : 25.00A<br>Max charge (V) :<br>216V<br>Max discharge curr. (A):<br>BMS: 25.00A SET : 25.00A<br>Min. discharge voltage (V):<br>183V | Battery Info (2)<br>Max charge curr. (A) :<br>BMS: 25.00A SET : 25.00A<br>Max charge (V) :<br>216V<br>Max discharge curr. (A):<br>BMS: 25.00A SET : 25.00A<br>Min. discharge voltage (V):<br>183V | Battery Info (2)<br>Max charge curr. (A) :<br>BMS: 25.00A SET : 25.00A<br>Max charge (V) :<br>216V<br>Max discharge curr. (A):<br>BMS: 25.00A SET : 25.00A<br>Min. discharge voltage (V):<br>183V | <ul> <li>Maximum charge<br/>current in A</li> <li>Max voltage value<br/>depends on no. of batteries</li> <li>Maximum discharge<br/>current in A</li> <li>Min voltage value<br/>depends on no. of batteries</li> </ul> |
| Battery Info (3)<br>EPS Safety Buffer:<br>20%                                                                                                    | Battery Info (3)<br>EPS Safety Buffer:<br>20%                                                                                                    | Battery Info (3)<br>EPS Safety Buffer:<br>20%                                                                                                    | ≻EPS safety value                                                                                                    |

![](_page_21_Figure_0.jpeg)

#### **17.1 EPS MODE (OFF GRID)**

In the event of a power failure, or start-up in OFF-Grid mode, if the EPS function is active, the inverter is able to supply energy - coming from the PV and stored in the batteries - to critical loads connected to the LOAD connection port.

#### **17.2 EPS MODE (OFF GRID) - WIRING PROCEDURE AND INSTALLATION TYPES**

**Identify critical or priority domestic loads**: it is advisable to identify the domestic loads strictly necessary during power outages, such as lights, refrigerators or freezers, emergency sockets.

![](_page_21_Picture_5.jpeg)

• <u>High power loads</u> may not be supported by the inverter in EPS mode, given the maximum power that can be delivered under these conditions.

• <u>Loads with high inrush currents</u> may not be supported by the inverter in EPS mode, as the inrush current, even if only for a very short period, is significantly higher than that supplied by the inverter.

**Connect the phase, neutral and ground wires to the LOAD output** located on the right side of the bottom of the inverter.

NOTE: the LOAD output must only be used for connecting the critical load.

The procedure for connecting the power cables to the LOAD output is the same as that for connecting the cables to the GRID output.

#### **CHANGE-OVER SWITCH**

In case of maintenance of components of the photovoltaic system or in case of an inverter that cannot be used, it is recommended to install a change-over switch so that the loads normally connected to the inverter's load line can be fed directly from the grid.

![](_page_22_Figure_2.jpeg)

**Position 1** $\rightarrow$  Priority loads connected and powered by the inverter's LOAD line

**Position 0** $\rightarrow$  Priority loads not powered by either the inverter or the grid

Position 2→ Priority loads connected and powered by the grid

#### DOUBLE SWITCH CONTACTOR

For subsidised systems, a double switch contactor can be installed. This device will ensure that the critical loads are normally powered by the grid. They will be powered by the EPS LOAD line of the inverter only in the event of a power failure, thanks to the change-over of the contactors

![](_page_22_Figure_9.jpeg)

**NOTE:** For the conditions described above, in the event of a power failure, the part of the system powered by the inverter's LOAD port behaves like an IT system.

If the hybrid inverter is to be installed under different conditions from those shown in the diagrams above, contact technical support to check whether it is feasible.

### **17.3 EPS MODE (OFF GRID) - OPERATION**

If the alternating voltage supplied by the mains is present (normal operating condition), both the standard loads of the system and the priority or critical loads are supplied by the mains without the need to use a double switch-over contactor. This operation is shown in the figure below.

It should also be noted that the LOAD output is always energised, even when the mains voltage is present.

![](_page_22_Figure_15.jpeg)

In the event of a **power blackout**, the alternating voltage supplied by the mains will be lost. This condition will cause the internal contacts of the hybrid inverter to switch over which, once the set activation time has expired, will continue to supply an alternating voltage of 400V to the LOAD output, supplying power only to the critical loads according to the availability of the batteries and PV system.

![](_page_23_Figure_1.jpeg)

NOTE: with this configuration, the system becomes an IT system during a blackout.

### 17.4 EPS MODE (OFF GRID) - MENU ENABLING

To enable the EPS (OFF-GRID) mode:

1. The EPS mode must be enabled from the display.

![](_page_23_Picture_6.jpeg)

![](_page_24_Figure_0.jpeg)

#### **18.1 PARALLEL INVERTER MODE - CONFIGURATION**

![](_page_25_Figure_1.jpeg)

1. The inverters must be interconnected using the cable supplied, making sure to populate the inputs as follows:
•Link port 0 of Master inverter → connected to terminating resistor (8-pin terminal)
•Link port 1 of Master Inverter → Link port 0 of Slave 1 Inverter

- •Link port 1 of Naster inverter  $\rightarrow$  Link port 0 of Slave 1 inverter •Link port 1 of Slave 1 inverter  $\rightarrow$  Link port 0 of Slave 2 inverter
- •Link port 1 of Slave 1 inverter  $\rightarrow$  Link port 0 of Slave 2 inverter •Link port 1 of Slave 2 inverter

•...

- •Link port 1 of Slave n-1 Inverter → Link port 0 of Slave n Inverter
- •Link port 0 of Slave n inverter  $\rightarrow$  connected to terminating resistor (8-pin terminal)
- Note: The terminating resistors are supplied as standard
- NOTE: the inverter parallel cable supplied has a length of 3 meters which cannot be extended.
- 2.If the inverters connected are of the same size, the LOAD outputs can be connected in parallel in order to supply power to the same group of priority loads. To do this, a parallel switchboard must be used. It is necessary to ensure that the connections between each inverter and the parallel switchboard have:
  - the same length
  - the same cross-section
  - the lowest possible impedance.

It is advisable to install suitable protection on each connection line between the inverter and the switchboard.

- 3. The total load connected to the LOAD outputs must be less than the total sum of the power outputs of the inverters in EPS mode.
- 4. The meters must be connected to the Master Inverter (Primary)

![](_page_25_Figure_17.jpeg)

![](_page_26_Picture_0.jpeg)

![](_page_26_Picture_1.jpeg)

![](_page_26_Picture_2.jpeg)

|     | PIN | Definition | Function                  | Notes                               |  |
|-----|-----|------------|---------------------------|-------------------------------------|--|
|     | 1   | IN_SYN0    | Synchronizing signal0     |                                     |  |
|     | 2   | CANL       | CAN low data              |                                     |  |
|     | 3   | SYN_GND0   | Synchronizing signal GND0 |                                     |  |
| I   | 4   | CANH       | CAN high data             | The high level of the synchronizing |  |
|     | 5   | IN SYN1    | Synchronizing signal1     | signal is 12V                       |  |
|     | 6   | SYN_GND1   | Synchronizing signal GND1 | -                                   |  |
| I   | 7   | SYN_GND2   | Synchronizing signal GND2 |                                     |  |
| - [ | 8   | IN_SYN2    | Synchronizing signal2     |                                     |  |

#### **18.2 PARALLEL INVERTER MODE - SETTINGS**

![](_page_26_Figure_5.jpeg)

#### **19. OPERATION OF PHOTOVOLTAIC SYSTEM ONLY**

![](_page_26_Figure_7.jpeg)

The system can also work as a photovoltaic inverter only, and therefore without batteries.

In this case, the display will only show the values relating to:

.Photovoltaic production

.Load consumption

.Power exchanged with the grid

Attess 153 a PVI:OPF PV2:OPF 2.24kW 2.24kW 2.113-09-13 113-04:39 • Alarm

NOTE: In this case, the AC wire must be connected to the GRID port